# FQDN-object op uitgebreide ACL voor PBR op FMC configureren

## Inhoud

| Inleiding                                        |
|--------------------------------------------------|
| Voorwaarden                                      |
| Vereisten                                        |
| Gebruikte componenten                            |
| Achtergrondinformatie                            |
| Configureren                                     |
| Verifiëren                                       |
| Veelvoorkomende problemen                        |
| PBR stopt met werken na een tweede implementatie |
| FQDN lost niet op                                |
|                                                  |

## Inleiding

Dit document beschrijft de procedure om een FQDN-object in een uitgebreide toegangslijst (ACL) te configureren voor gebruik in op beleid gebaseerde routing (PBR).

## Voorwaarden

### Vereisten

Cisco raadt u aan kennis te hebben van deze producten:

- Secure Firewall Management Center (FMC)
- Secure Firewall Threat Defence (FTD)
- PBR

### Gebruikte componenten

De informatie in dit document is gebaseerd op de volgende software- en hardware-versies:

- Firepower Threat Defence voor VMware versie 7.6.0
- Secure Firewall Management Center voor VMware versie 7.6.0

De informatie in dit document is gebaseerd op de apparaten in een specifieke laboratoriumomgeving. Alle apparaten die in dit document worden beschreven, hadden een opgeschoonde (standaard)configuratie. Als uw netwerk live is, moet u zorgen dat u de potentiële impact van elke opdracht begrijpt.

## Achtergrondinformatie

Op dit moment is het niet toegestaan om op niet-HTTP verkeer te filteren met FFull Qualified Domain Name (FQDN)-objecten zoals vermeld op Cisco bug-id <u>CSCuz98322</u>.

Deze functionaliteit wordt ondersteund op ASA-platforms, maar alleen netwerken en toepassingen kunnen worden gefilterd op FTD.

U kunt een FQDN-object toevoegen aan een uitgebreide toegangslijst om PBR met deze methode te configureren.

## Configureren

Stap 1. Indien nodig FQDN-objecten maken.

### Edit Network Object

|                  | 1                    |                                     |                                                              |
|------------------|----------------------|-------------------------------------|--------------------------------------------------------------|
| • FQDN           |                      |                                     |                                                              |
| ccess, prefilter | and translated       | destination in NA                   | T rules only.                                                |
|                  |                      |                                     |                                                              |
|                  |                      |                                     |                                                              |
|                  |                      |                                     |                                                              |
|                  |                      | Cancel                              | Save                                                         |
|                  | FQDN cess, prefilter | FQDN cess, prefilter and translated | FQDN cess, prefilter and translated destination in NA Cancel |

Afbeelding 1. Menu Netwerkobject

Stap 2. Maak een uitgebreide toegangslijst onder Objecten > Objectbeheer > Toegangslijst >

### Uitgebreid.

| > .<br>~ . | AAA Server<br>Access List<br>Extended | Extended<br>An access list object, also k<br>and destination address an | nown as an access control list (ACL), selects the traffic to which a service w<br>I ports. Supports IPv4 and IPv6 addresses. You use these objects when con | Add Extended Access List<br>ill apply. Standard-Identifies traffic based on destination address of<br>figuring particular features, such as route maps. | Q Filter |
|------------|---------------------------------------|-------------------------------------------------------------------------|----------------------------------------------------------------------------------------------------|----------------------------------------------------------------------------------------------------|----------|
| >          | Standard<br>Address Pools             | Name                                                                    |                                                                                                    | Value                                                                                                    | Override |
| -          | Application Filters<br>AS Path        |                                                                         | No record:                                                                                                    | s to display                                                                                                    |          |
|            | BFD Template                          |                                                                         |                                                                                                    |                                                                                                    |          |
|            | Cipher Suite List                     |                                                                         |                                                                                                    |                                                                                                    |          |
| >          | Community List                        |                                                                         |                                                                                                    |                                                                                                    |          |

Afbeelding 2. Uitgebreid menu toegangslijst

Wanneer u een nieuwe regel toevoegt, merk op dat u het object FQDN niet kunt zien dat u hebt geconfigureerd tijdens het zoeken op de netwerkobjecten om bron en bestemming te selecteren.

| Edit Extended Access List Entry     |                                  | 0                           |
|-------------------------------------|----------------------------------|-----------------------------|
| O Allow                             |                                  |                             |
| Logging:                            |                                  |                             |
| Default                             |                                  |                             |
| Log Level:                          |                                  |                             |
| Informational 🔹                     |                                  |                             |
| Log Interval:                       |                                  |                             |
| 300 Sec.                            |                                  |                             |
| Network Port   Application  Users   | Security Group Tag               |                             |
| Available Networks C <sup>e</sup> + | Source Networks (0)              | Destination Networks (0)    |
| Q. cisco X                          | Add to Source Add to Destination | any                         |
|                                     |                                  |                             |
|                                     | Enter an IP address              | Add Enter an IP address Add |

Afbeelding 3. Nieuw menu Regel uitgebreide toegangslijst

Stap 3. Maak een regel die niet kan worden geraakt, zodat de uitgebreide ACL wordt gemaakt en beschikbaar is voor PBR configuratie.

#### Add Extended Access List Entry

| Action:                           |                          |                     |   |                          |            |
|-----------------------------------|--------------------------|---------------------|---|--------------------------|------------|
|                                   |                          |                     |   |                          |            |
| Logging:                          |                          |                     |   |                          |            |
| Default                           |                          |                     |   |                          |            |
| Log Level:                        |                          |                     |   |                          |            |
| Informational ~                   |                          |                     |   |                          |            |
| Log Interval:                     |                          |                     |   |                          |            |
| 300 Sec.                          |                          |                     |   |                          |            |
| Network Port () Application () Us | sers 🕕 Security Group Ta | g                   |   |                          |            |
| Available Networks C* +           |                          | Source Networks (1) |   | Destination Networks (1) |            |
| Q Search by name or value         | )                        | 192.0.2.10/32       | ū | 192.0.2.10/32            | Ū          |
| any                               | Add to Source            |                     | · |                          | •          |
| any-ipv4                          | Add to Destination       |                     |   |                          |            |
| any-ipv6                          |                          |                     |   |                          |            |
| GW-10.100.150.1                   |                          |                     |   |                          |            |
| IPv4-Benchmark-Tests              |                          |                     |   |                          |            |
| IPv4-Link-Local                   |                          |                     |   |                          |            |
| 1 ·······                         | 1                        | 1                   | 1 | 1                        | 1          |
|                                   |                          |                     |   |                          | Cancel Add |

Afbeelding 4. Configuratie van toegangslijst die niet kan worden geraakt

Stap 4. U moet een regel maken over het Access-Control Policy (ACS) dat uw FTD richt op het FQDN-object. Het FMC implementeert het FQDN-object naar het FTD zodat u het kunt doorverwijzen naar een FlexConfig-object.

| 1 🗘 Add Rule                                                       | ٥                                                                 |
|--------------------------------------------------------------------|-------------------------------------------------------------------|
| Name New-Rule-#1-ALLOW Act                                         | on C Allow V Logging OFF 5 Time Range None V Rule Enabled         |
| Q Zones Networks (2) Ports Applications Users URLs Dynamic Attribu | les VLAN Tags                                                     |
| Search Network and Geolocation Objects     Showing 15 out of 15    | Selected Sources: 1 Q Selected Destinations and Applications: 1 Q |
| Networks Geolocations                                              | Collapse All Remove All Collapse All Remove All                   |
| & any (Network Group)     0.0.0.0/0,::/0                           | NET v 1 Object                                                    |
| any-ipv4 (Network Object) 0.0.0.0/0                                | cisco.com cisco.com                                               |
| any-ipv6 (Host Object) :::/0                                       |                                                                   |
| cisco.com (Network FQDN Object) cisco.com                          |                                                                   |
| IPv4-Benchmark-Tests (Network Object)     198.18.0.0/15            |                                                                   |

Afbeelding 5. ACS-regel met FQDN-object

Stap 5. Navigeer naar de FTD on Devices > Device Management en selecteer het Routing tabblad en navigeer naar de sectie Policy Based Routing.

| cisco          | Firewall Management Center<br>Devices / Secure Firewall Routing |                                                                                       |                                                                                          | Q Search                                 | Deploy       | 0       | 0        |    | admin ~ |
|----------------|-----------------------------------------------------------------|---------------------------------------------------------------------------------------|------------------------------------------------------------------------------------------|------------------------------------------|--------------|---------|----------|----|---------|
| Home           | 10.100.150.33<br>Cisco Secure Firewall Threat Defense           | for VMware                                                                            |                                                                                          |                                          |              |         |          |    | Cancel  |
| Uvervie        | Device Interfaces Inline S                                      | Sets Routing DHCP VTEP                                                                |                                                                                          |                                          |              |         |          |    |         |
| ilil<br>Analys | is Global Virtual Routers                                       | Policy Based Routing<br>Specify ingress interfaces, match criteria and egress interfa | ces to route traffic accordingly. Traffic can be routed acros                            | ss Egress interfaces accordingly         | Configure In | terface | Priority | Ad | ٩       |
| Policie        | virtual Router Properties                                       | Ingress Interfaces                                                                    | Match criteria and forward action<br>There are no PBR policies defined yet. Start by def | ining the first one.                     |              |         |          | -  |         |
| Device         | BFD<br>OSPF                                                     | For step-by-step                                                                      | guidance on configuring a policy-based routing policy an                                 | d adding applications, launch the How-To | <b>5</b> .   |         |          |    |         |
| Object         | OSPFv3<br>ts EIGRP                                              |                                                                                       |                                                                                          |                                          |              |         |          |    |         |
| ntegrat        | Policy Based Routing                                            |                                                                                       |                                                                                          |                                          |              |         |          |    |         |
|                | IPv4                                                            |                                                                                       |                                                                                          |                                          |              |         |          |    |         |
|                | IPv6                                                            |                                                                                       |                                                                                          |                                          |              |         |          |    |         |
|                | Static Route                                                    |                                                                                       |                                                                                          |                                          |              |         |          |    |         |
|                | ioung loung                                                     |                                                                                       |                                                                                          |                                          |              |         |          |    |         |

### Afbeelding 6. PBR-menu

Stap 6. Configureer de PBR op een interface met de eerdere ACL en implementeer deze.

| Add Forwar           | ding Actions       |            |    |                |              |        | ?    |
|----------------------|--------------------|------------|----|----------------|--------------|--------|------|
| Match ACL: *         | fqdn               | ~ -        | F  |                |              |        |      |
| Send To: *           | Egress Interfaces  | ~          |    |                |              |        |      |
| Interface Orderin    | Interface Priority | ~ <b>0</b> |    |                |              |        |      |
| Available Interfaces |                    |            | Se | elected Egress | Interfaces * |        |      |
| Search by interface  | e name             |            |    | Priority       | Interface    |        |      |
| Priority             | Interface          |            |    | 0              | outside      |        | Ū    |
| 0                    | inside             | +          |    |                |              |        |      |
|                      |                    |            |    |                |              | Cancel | Save |

Afbeelding 7. PBR-interface en ACL-selectiemenu

Stap 7. Navigeer naar Objecten > Objectbeheer > FlexConfig > Object en maak een nieuw object.

| altalta<br>cisco | Firewall N<br>Objects / Obj | lanager<br>ect Manag                                         | nent Center                     |                      |                      |                                       |                       |                         |                   | Q Search    | n      |      | Deploy 📀 🙆                                               |
|------------------|-----------------------------|--------------------------------------------------------------|---------------------------------|----------------------|----------------------|---------------------------------------|-----------------------|-------------------------|-------------------|-------------|--------|------|----------------------------------------------------------|
| Home             |                             | > AAA SI                                                     | rver                            | Add Fle              | exConfig Ol          | bject                                 |                       |                         |                   |             |        | 3    | Dbject Q Filter                                          |
| Overvie          | w                           | <ul> <li>Access</li> <li>Address</li> <li>Applica</li> </ul> | List<br>s Pools<br>tion Filters | fqdn<br>Description: |                      |                                       |                       |                         |                   |             |        |      |                                                          |
| ili<br>Analysi   | is                          | AS Pat<br>BFD Te<br>Cipher                                   | n<br>mplate<br>Suite List       | Copy-I               | pasting any rich tex | t might introduce line breaks         | while generating CLI. | Please verify the       | CLI before deploy | ment.       |        |      | VS with the help of TextO                                |
| Policie          | s                           | > Comm<br>DHCP                                               | unity List<br>Pv6 Pool          | Insert ~             | licy Object          | Doloyment: Everytime                  | )                     | Type:                   | Append            | ~)          |        |      | ection.<br>ction.                                        |
| Device           | s                           | > Disting                                                    | erver Group                     | Insert Sy            | stem Variable        | Network                               |                       |                         |                   |             |        |      | n of one outside (PD clien                               |
| Object           | s r                         | File Lis     ElevCo                                          | t                               | Insert Se            | cret Key             | Security Zones<br>Standard ACL Object |                       |                         |                   |             |        |      | the help of TextObjects d                                |
| j.<br>Integrati  | ion                         | Flex                                                         | Config Object                   |                      |                      | Extended ACL Object<br>Route Map      | J                     |                         |                   |             |        |      | Configures next hop. 2. co<br>parameters for eigrp. 1. C |
|                  |                             | Geoloc<br>Interfa                                            | ation                           | ✓ Variables          |                      |                                       |                       |                         |                   |             |        |      | ration for an AS                                         |
|                  |                             | Key Ch<br>Netwo                                              | ain<br>k                        | Name                 |                      | Dimension                             | Default Value         | Property<br>(Type:Name) | Override          | Description |        | _    | for ipv6 traffic. Used text                              |
|                  |                             | <ul> <li>PKI</li> <li>Policy</li> <li>Port</li> </ul>        | ist                             |                      |                      |                                       |                       |                         |                   |             | Cancel | Save | 20 of 48 rows I < < Page                                 |

Afbeelding 8. Configuratiemenu van FlexConfig-objecten

Stap 8. Selecteer Invoegen > Uitgebreid ACL-object, geef uw variabele een naam en selecteer de uitgebreide ACL die u eerder hebt gemaakt. De variabele wordt toegevoegd met de naam die u hebt gebruikt.

## Insert Extended Access List Object Variable

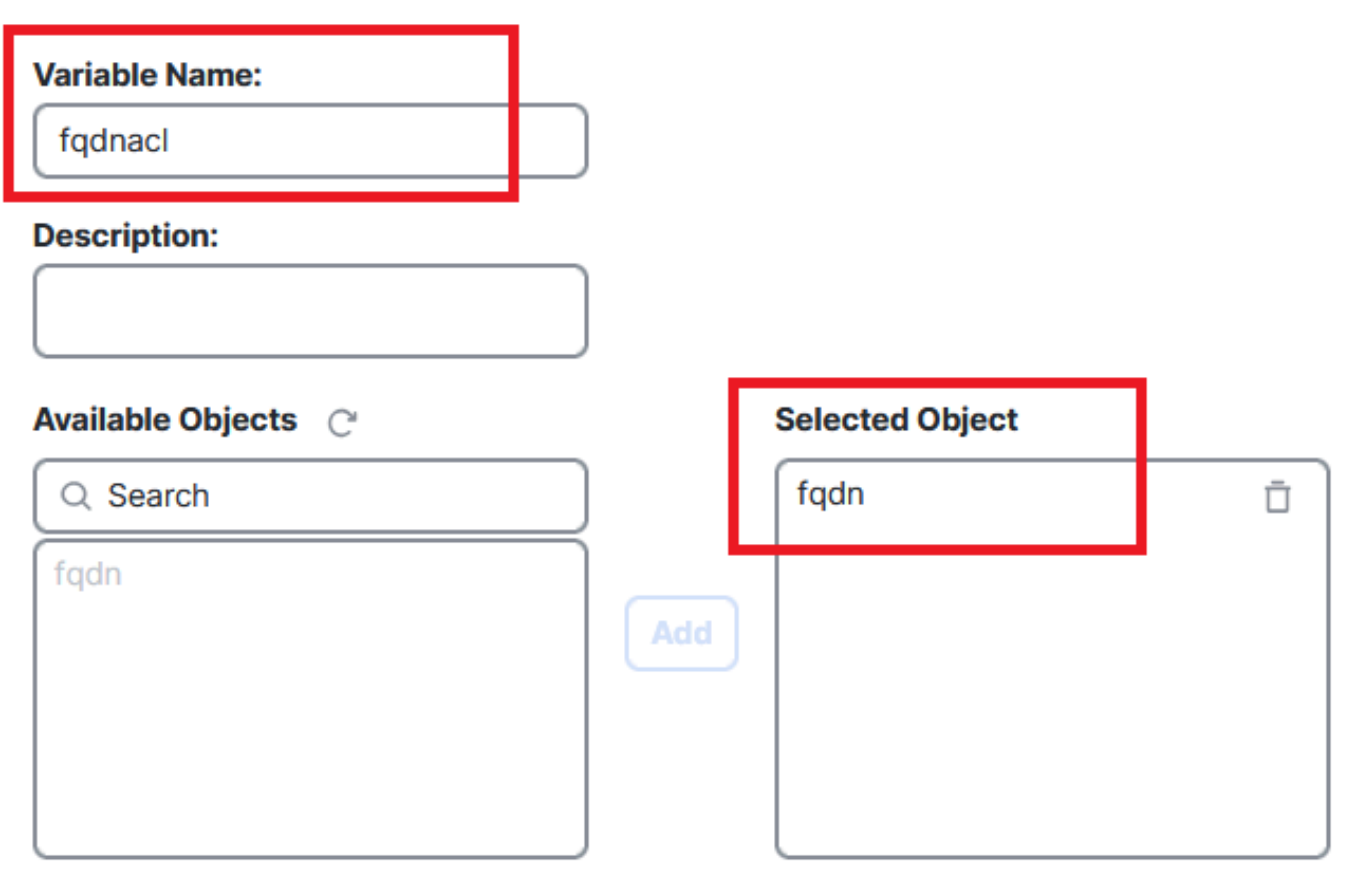

Cancel Save

3

Afbeelding 9. Variabele maken voor FlexConfig-object

Stap 9. Voer deze regel in voor elk FQDN-object dat u aan uw ACL wilt toevoegen.

<#root>

access-li \$

extended permit ip any object

Stap 10. Sla uw FlexConfig-object op als altijd > Toevoegen.

Stap 1.Navigeer naar het menu FlexConfig-beleid onder Apparaten > FlexConfig.

| Home            | Devices             |                       | ×                      |
|-----------------|---------------------|-----------------------|------------------------|
|                 | Device Management   | VPN                   | Troubleshoot           |
| Overview        | Template Management | Site To Site          | File Download          |
| III<br>Analysis | NAT                 | Remote Access         | Threat Defense CLI     |
|                 | QoS                 | Dynamic Access Policy | Packet Tracer          |
| Policies        | Platform Settings   | 1                     | Packet Capture         |
|                 | FlexConfig 🗸 🗸      |                       | Snort 3 Profiling      |
| Devices         | Certificates        | •                     | Troubleshooting Logs   |
| •=              |                     |                       |                        |
| Objects         |                     |                       | Upgrade                |
| 5               |                     |                       | Threat Defense Upgrade |
| Integration     |                     |                       | Chassis Upgrade        |
|                 |                     |                       |                        |

Afbeelding 10. Pad naar FlexConfig beleidsmenu

Stap 12. Maak een nieuw FlexConfig-beleid of selecteer een beleid dat al aan uw FTD is toegewezen.

| Home            |                   |                                                             |                                            | New Policy  |
|-----------------|-------------------|-------------------------------------------------------------|--------------------------------------------|-------------|
|                 | FlexConfig Policy | Status                                                      | Last Modified                              | _           |
| Overview        | test flex         | Targeting 1 device(s)<br>Up-to-date on all targeted devices | 2024-10-14 11:59:39<br>Modified by "admin" | <u>Б</u> ØЪ |
| ⊣II<br>Analysis |                   |                                                             |                                            | _           |
| Policies        |                   |                                                             |                                            |             |
| Devices         |                   |                                                             |                                            |             |

Afbeelding 11. Een nieuw FlexConfig-beleid bewerken of maken

Stap 13. Voeg uw FlexConfig-object toe aan het beleid, sla het op en implementeer het.

|             | test flex                                             |                      |             | Migrate Config | Preview Config Save Cancel |
|-------------|-------------------------------------------------------|----------------------|-------------|----------------|----------------------------|
| Home        | Enter Description                                     |                      |             |                |                            |
| 51          |                                                       |                      |             |                | Policy Assignments (1)     |
| Overview    | Available FlexConfig C <sup>e</sup> FlexConfig Object | Selected Prepend Fle | exConfigs   |                |                            |
| dil         | 8                                                     | # Name               | Description |                |                            |
| Analysis    | V User Defined                                        |                      |             |                |                            |
| 0           | 🖺 fqdn                                                |                      |             |                |                            |
| Policies    | Y System Defined                                      |                      |             |                |                            |
|             | Default_DNS_Configure                                 |                      |             |                |                            |
| Devices     | Default_Inspection_Protocol_Disable                   |                      |             |                |                            |
| Devices     | Default_Inspection_Protocol_Enable                    |                      |             |                |                            |
| •=          | DHCPv6_Prefix_Delegation_Configure                    | Selected Append Fle  | xConfigs    |                |                            |
| Objects     | DHCPv6_Prefix_Delegation_UnConfigure                  |                      |             |                |                            |
|             | DNS_Configure                                         | # Name               | Description |                |                            |
| <b>5</b> -  |                                                       | 1 fgdn               |             |                | QŪ                         |
| Integration | Eigrp_Configure                                       |                      |             |                |                            |
|             |                                                       |                      |             |                |                            |

Afbeelding 12. Toegevoegd FlexConfig-object in FlexConfig-beleid

## Verifiëren

Uw toegangsinterface heeft de beleidsroute met auto-gegenereerde route-kaart.

<#root>
firepower#
show run interface gi0/0
!
interface GigabitEthernet0/0
nameif inside
security-level 0
ip address 10.100.151.2 255.255.255.0
policy-route route-map FMC\_GENERATED\_PBR\_1727116778384

De routekaart bevat de geselecteerde ACL met de gebruikte doelinterface.

```
<#root>
```

firepower#

show run route-map FMC\_GENERATED\_PBR\_1727116778384

!

route-map FMC\_GENERATED\_PBR\_1727116778384 permit 5

match ip address fqdn

set adaptive-interface cost outside

Uw toegangslijst bevat de host die wordt gebruikt voor referentie en de extra regel die u hebt toegevoegd via FlexConfig.

#### <#root>

firepower#

show run access-list fqdn

access-list fqdn extended permit ip host 192.0.2.10 host 192.0.2.10 access-list fqdn extended permit ip any object cisco.com

U kunt een pakkettracer vanuit de toegangsinterface als bron uitvoeren om te controleren of u de PBR-fase hebt geraakt.

#### <#root>

firepower#

packet-tracer input inside tcp 10.100.150.1 12345 fqdn cisco.com 443

Mapping FQDN cisco.com to IP address 72.163.4.161

[...] Phase: 3

Type: PBR-LOOKUP

Subtype: policy-route Result: ALLOW Elapsed time: 1137 ns

```
Config:
```

```
route-map FMC_GENERATED_PBR_1727116778384 permit 5
```

```
match ip address fqdn
```

```
set adaptive-interface cost outside
```

Additional Information:

Matched route-map FMC\_GENERATED\_PBR\_1727116778384, sequence 5, permit

Found next-hop 10.100.150.1 using egress ifc outside

[...] Result:

input-interface: inside(vrfid:0)

input-status: up input-line-status: up

output-interface: outside(vrfid:0)

output-status: up output-line-status: up Action: allow Time Taken: 140047752 ns

## Veelvoorkomende problemen

PBR stopt met werken na een tweede implementatie

Controleer of de toegangslijst nog steeds de FQDN-objectregel bevat.

In dit geval zie je dat de regel er niet meer is.

```
firepower# show run access-list fqdn
access-list fqdn extended permit ip host 192.0.2.10 host 192.0.2.10
firepower#
```

regel wordt elke keer toegepast op toekomstige implementaties.

### FQDN lost niet op

Wanneer u probeert de FQDN te pingen, krijgt u een bericht over ongeldige hostname.

<#root>
firepower#
ping cisco.com
^

ERROR: % Invalid Hostname

Controleer de DNS-configuratie. U moet bereikbare DNS-servers op uw servergroep hebben, en de domein-lookup interfaces moeten ze kunnen bereiken.

<#root> firepower# show run dns dns domain-lookup outside DNS server-group DefaultDNS DNS server-group dns name-server 208.67.222.222 name-server 208.67.220.220 dns-group dns firepower# ping 208.67.222.222 Type escape sequence to abort. Sending 5, 100-byte ICMP Echos to 208.67.222.222, timeout is 2 seconds: !!!!! Success rate is 100 percent (5/5), round-trip min/avg/max = 170/202/280 ms firepower# ping cisco.com

Type escape sequence to abort. Sending 5, 100-byte ICMP Echos to 72.163.4.161, timeout is 2 seconds: !!!!!
Success rate is 100 percent (5/5), round-trip min/avg/max = 120/140/190 ms.

### Over deze vertaling

Cisco heeft dit document vertaald via een combinatie van machine- en menselijke technologie om onze gebruikers wereldwijd ondersteuningscontent te bieden in hun eigen taal. Houd er rekening mee dat zelfs de beste machinevertaling niet net zo nauwkeurig is als die van een professionele vertaler. Cisco Systems, Inc. is niet aansprakelijk voor de nauwkeurigheid van deze vertalingen en raadt aan altijd het oorspronkelijke Engelstalige document (link) te raadplegen.